# Inscription aux ressources numériques de la Bibliothèque du Finistère

Sous un navigateur de votre choix (Firefox, Chrome ou Internet Explorer) dans le moteur de recherche Google taper : **biblio 29** (ou taper directement l'adresse suivante : <u>http://biblio.finistere.fr/</u>) – écrans ci-dessous

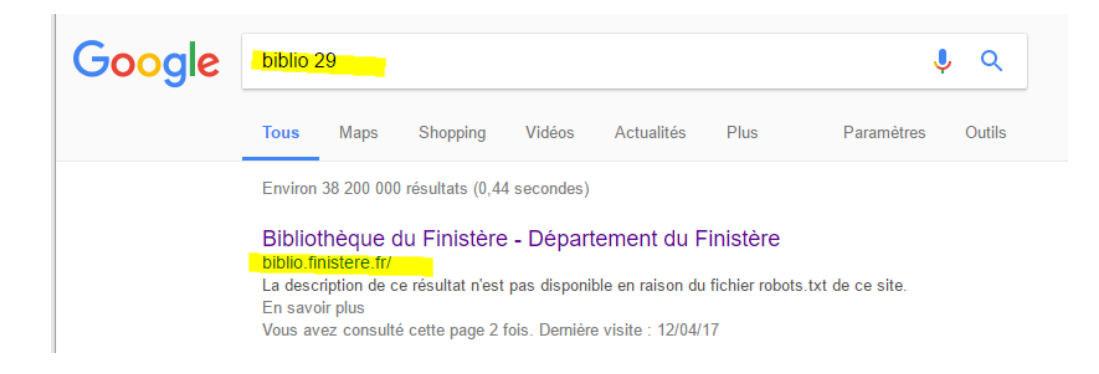

## La page d'accueil de la Bibliothèque du Finistère s'affiche : cliquer sur l'icône « Connexion »

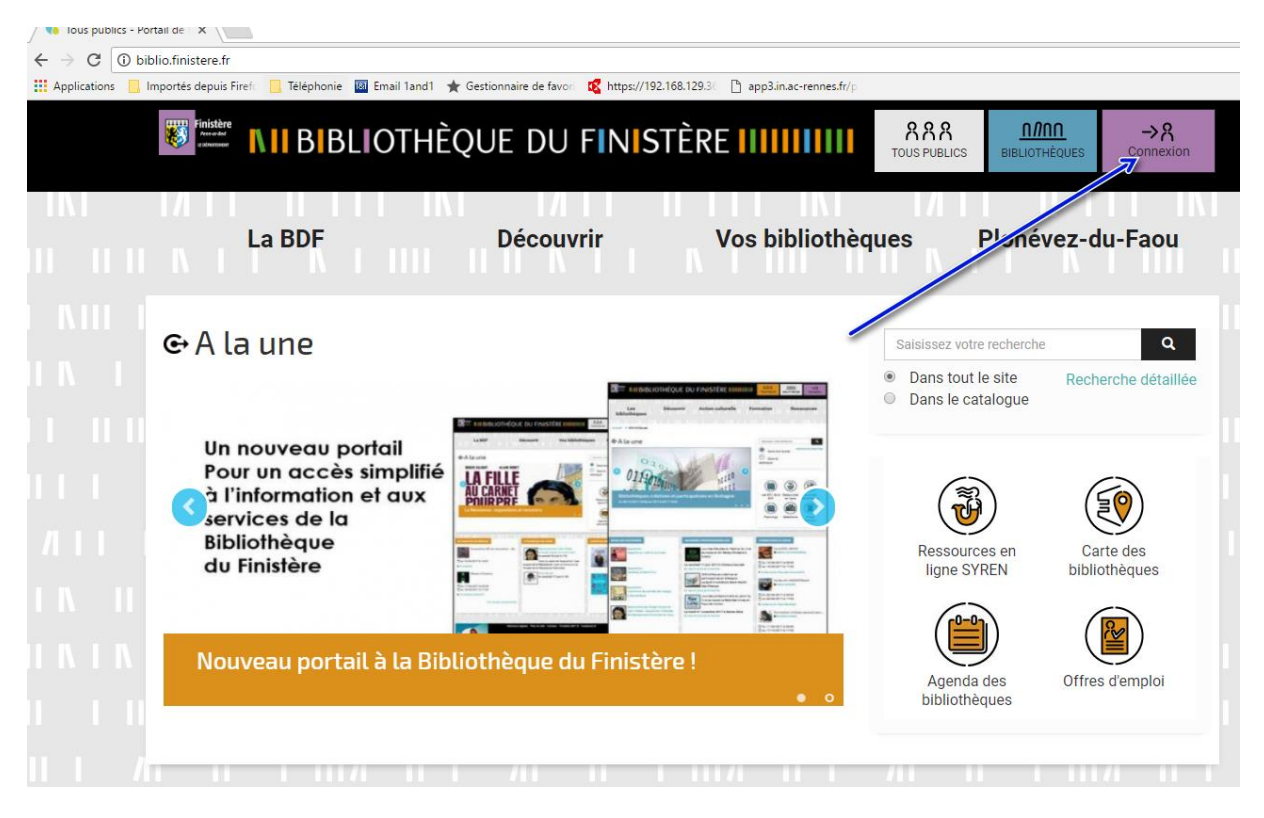

| ← → C O bibliofinistere.fr                                                                                                    |                     |                              | x 🕐 😌 :         |
|----------------------------------------------------------------------------------------------------|---------------------|------------------------------|-----------------|
| 🔢 Applications 📙 Importés depuis Firef: 📒 Téléphonie 📓 Email 1and1 🌟 Gestionnaire de favori 🥰 https://192.168.129.30 🗋 app3.in.ac-rennes.fr/p |                     |                              |                 |
| IN II BIBLIOTHÈQUE DU FINISTÈRE IIIIIIII                                                                                                    | RRR<br>TOUS PUBLICS | <u>n/nn</u><br>Bibliothèques | →R<br>connexion |

### $1 - \mathbb{C}$ Lire à Plobannalec-Lesconil – juin 2017

La page Connexion s'affiche (écran ci-dessous)

Cliquer sur « Inscriptions aux ressources numériques » (écrans ci-dessous)

| Connexion                                      | ×                                                 |
|------------------------------------------------|---------------------------------------------------|
| Bibliothèques et adhérents<br>Plonévez-du-Faou | Autres publics abonnés aux<br>ressources en ligne |
| Commune ou nom de famille                      | Adresse email                                     |
| Saisir votre nom                               | Saisir votre adresse email                        |
| Numéro de carte                                | Mot de passe                                      |
| Saisir votre numéro de carte                   | Saisir votre mot de passe                         |
| Connexion                                      | Connexion                                         |
|                                                | Mot de passe oublié                               |
| <b>&gt;</b>                                    | Inscription aux ressources                        |
|                                                | Annuler                                           |

Un formulaire de saisie s'affiche comme ci-dessous – remplir toutes les zones

Accueil > Inscription aux ressources numériques

# Inscription aux ressources numériques

| Les champs marqués d'une asterisque sont obligatoires                                                                                                    |
|----------------------------------------------------------------------------------------------------|
| ptre nom *                                                                                                    |
|                                                                                                    |
| otre prénom *                                                                                                    |
| Rent Control of Control of Contro |
| otre adresse e-mail *                                                                                                    |
| seriet george t                                                                                                    |
| onfirmez votre adresse e-mail *                                                                                                    |
| eenddig merge fr                                                                                                    |
| otre mot de passe (8 caractères exactement) *                                                                                                    |
| ptre mot de passe doit contenir exactement 8 caractères                                                                                                    |
|                                                                                                    |
| onfirmez votre mot de passe *                                                                                                    |
|                                                                                                    |

#### Votre date de naissance \*

| •                           |                   | • | • |  |   |
|-----------------------------|-------------------|---|---|--|---|
| Votre code postal *         |                   |   |   |  |   |
| 25740                       |                   |   |   |  |   |
| Votre ville *               |                   |   |   |  |   |
| PLOBANNALEC LESCONIL        |                   |   |   |  | • |
| Vous êtes inscrit dans la l | bibliothèque de * |   |   |  |   |
| PLOBANNALEC-LESCONE.        |                   |   |   |  | • |
| Votre n° d'inscription à la | bibliothèque      |   |   |  |   |
|                             |                   |   |   |  |   |
| Votre numero de téléphor    | ne                |   |   |  |   |
| (100) Text(1)               |                   |   |   |  |   |
|                             |                   |   |   |  |   |

Je souhaite m'abonner aux ressources numériques suivantes

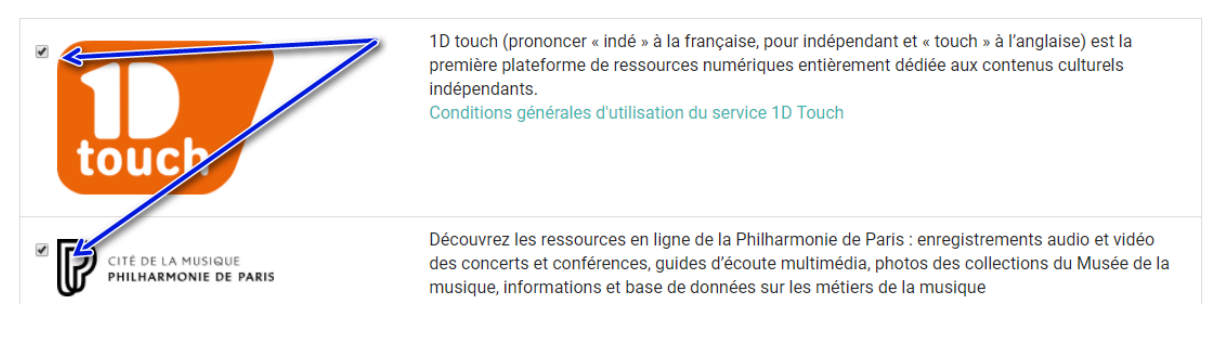

- Saisir les modules de ressources numériques qui vous intéressent
- Cocher « les conditions générales... »
- Cocher « je ne suis pas un robot »
- Valider la sécurité « Capcha »

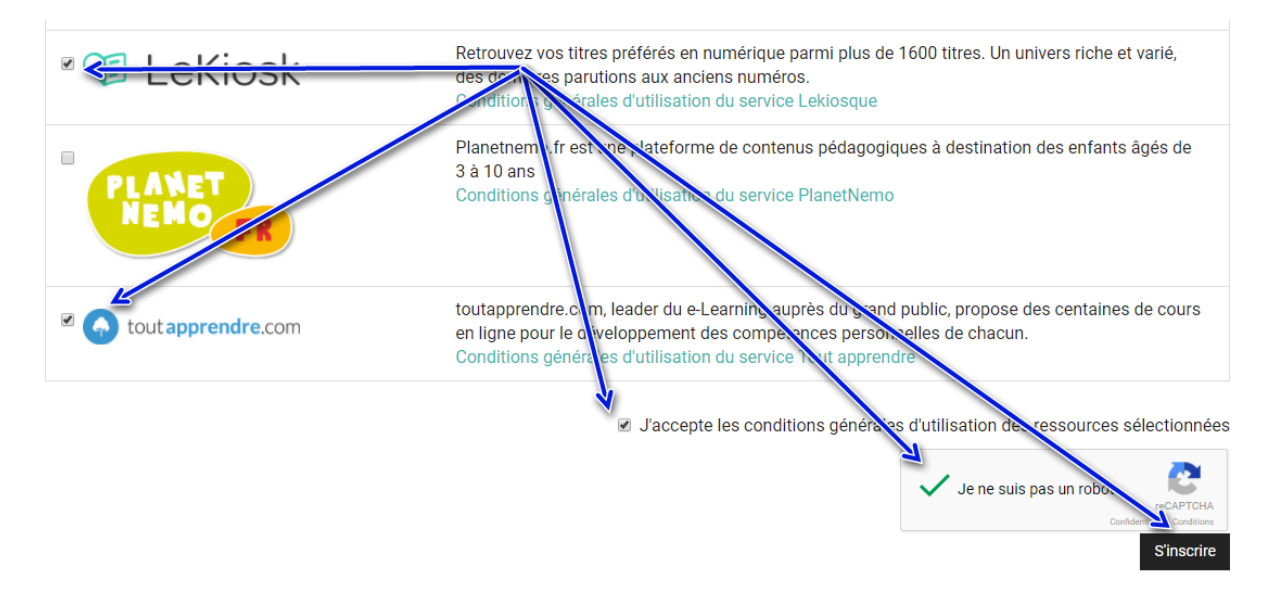

Si la demande d'inscription a bien été prise en compte, vous devez avoir ce message

#### Le message suivant s'affiche

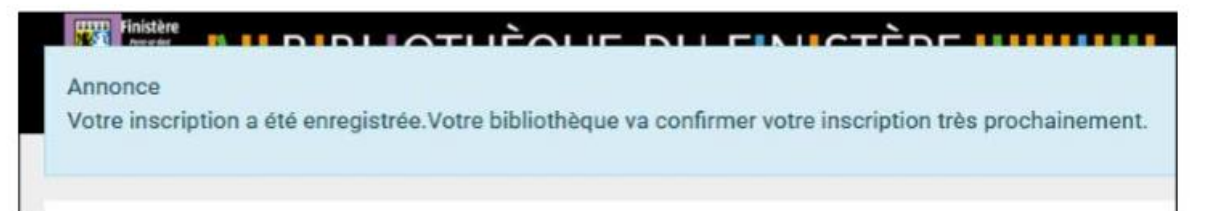

Et dans votre boîte mail cette confirmation :

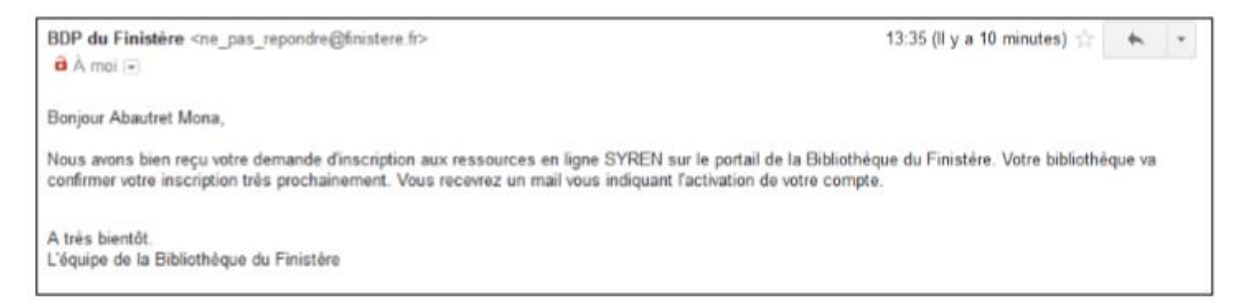

Attendre la confirmation par la médiathèque de votre inscription.

Assistance : bibli.plobannalec.lesconil@wanadoo.fr

Quelques solutions : Mot de passe oublié :

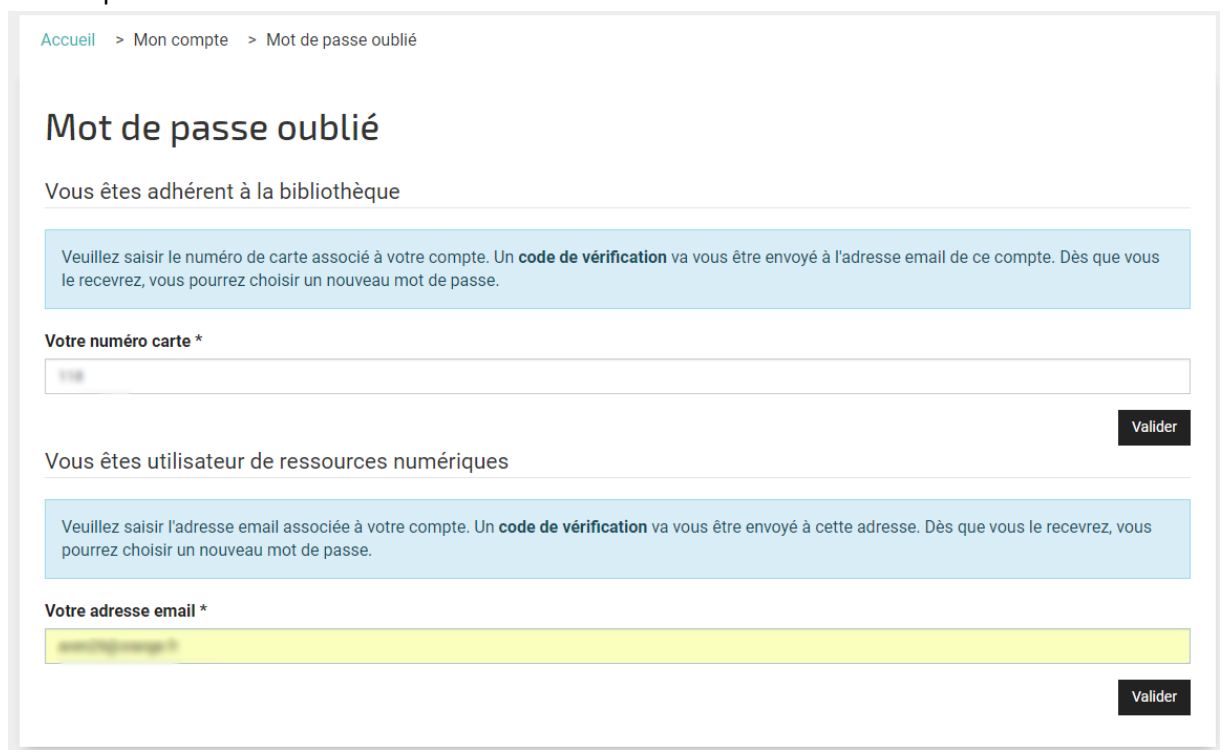

| Eichner Message                                                           | 1 <del>.</del>                                                          |                                              | -                                           | Votre d                     | lemande de re                   | initialisati              | on de mot c                                          | de pass              | e pour Portail d                          | e la Biblio                             | othèque du Fi | inistère - M                              | essage (HTMI                | .)                          |                       |                |                                                            |              |
|---------------------------------------------------------------------------|-------------------------------------------------------------------------|----------------------------------------------|---------------------------------------------|-----------------------------|---------------------------------|---------------------------|------------------------------------------------------|----------------------|-------------------------------------------|-----------------------------------------|---------------|-------------------------------------------|-----------------------------|-----------------------------|-----------------------|----------------|------------------------------------------------------------|--------------|
| Gourrier indésirable *                                                    | Supprimer                                                               | Répondre F                                   | Répondre<br>à tous<br>Rép                   | Transfére<br>ondre          | 🙀 Réunior<br>r 🍋 Plus +         | Dé<br>Me                  | placer vers :<br>ssage d'équ<br>pondre et su<br>Acti | ? 🖂<br>uipe 🖌<br>u 🍕 | Au responsab<br>Terminé<br>Créer<br>Dides | e + + + + + + + + + + + + + + + + + + + | Déplacer      | Règles *<br>OneNote<br>Actions *<br>lacer | Marquer<br>comme non<br>Ind | Classer<br>lu *<br>icateurs | Assurer<br>un suivi * | ato<br>Traduir | Rechercher<br>Associés *<br>& Sélectionner<br>Modification | Zoom<br>Zoom |
| Une demande de ré<br>demande est authen                                   | nstere <ne_p<br>mande de réi<br/>é-initialisat<br/>mtique grâ</ne_p<br> | nitialisation (<br>tion du mc<br>ce à un coo | de mot de<br>de mot de<br>ot de pas-<br>ie. | passe po<br>se de vo        | ur Portail de li<br>otre compte | a Bibliothè<br>e sur Port | que du Finis<br>ail de la F                          | stère<br>Bibliot     | thèque du Fii                             | uistère :                               | a été faite   | Pour réini                                | tialiser votr               | e mot d                     | e passe, n            | ous allo       | ns vérifier que                                            | cette        |
| Votre code est : 934<br>Cliquez sur le lien ci<br>http://biblio.finistere | /ba5a66261<br>ci-dessous<br><u>re.fr/index</u>                          | et copiez l                                  | dc6fee2<br>e code à<br>n=com                | c06adc<br>l'endro<br>opac&x | it appropri-<br>view=lostpy     | i :<br>vd&layo            | ut=confir                                            | <u>m</u>             |                                           |                                         |               |                                           |                             |                             |                       |                |                                                            |              |
| Merci !                                                                   |                                                                         |                                              |                                             |                             |                                 |                           |                                                      |                      |                                           |                                         |               |                                           |                             |                             |                       | 3              |                                                            |              |

| 🍼 🎨 Portail de la Bibliothèque du 🗙  | +                                                                                                    |          |                        |                               |                 |
|--------------------------------------|----------------------------------------------------------------------------------------------------|----------|------------------------|-------------------------------|-----------------|
| 🔶 🛈 🔏   biblio.finistere.fr/index.pl | hp?option=com_opac&view=lostpwd&layout=confirm                                                                                                    | C C      | Rechercher             |                               | ■ ☆ 自 ♥         |
|                                      | IN BIBLIOTHÈQUE DU FINISTÈRE                                                                                                    |          | RRR<br>TOUS PUBLICS    | <u>n/inn</u><br>Bibliothèques | →R<br>Connexion |
|                                      |                                                                                                    |          |                        |                               |                 |
| Ac                                   | cueil                                                                                                    |          |                        |                               |                 |
| F                                    | Portail de la Bibliothèque du Finistère<br>Un e-mail a été envoyé dans votre boite de messagerie. L'e-mail contient un code de vérification<br>champ cl-dessous à titre de vérification. | on. Veui | illez copier-coller le | code en questior              | n dans le       |
| Va                                   | otre adresse e-mail *                                                                                                    |          |                        |                               |                 |
|                                      |                                                                                                    |          |                        |                               |                 |
|                                      | pre code de verification ^<br>93ba5a6626be56f7b14dc6fee2c06adc                                                                                                    |          |                        |                               |                 |
|                                      |                                                                                                    |          |                        |                               | Valider         |

http://biblio.finistere.fr/index.php?option=com\_opac&view=lostpwd&layout=confirm

|                                                                                                    | 유유유<br>TOUS PUBLICS | <u>n/înn</u><br>Bibliothèques | →A<br>Connexion |
|----------------------------------------------------------------------------------------------------|---------------------|-------------------------------|-----------------|
|                                                                                                    |                     |                               |                 |
| Accueil > Mon compte > Mot de passe oublié                                                         |                     |                               |                 |
| Mot de passe oublié                                                                                |                     |                               |                 |
| Pour terminer la ré-initialisation de votre mot de passe, veuillez saisir un nouveau mot de passe. |                     |                               |                 |
| Votre nouveau mot de passe *                                                                       |                     |                               |                 |
| Confirmez votre mot de passe *                                                                     |                     | I                             |                 |
|                                                                                                    |                     |                               | Valider         |
|                                                                                                    |                     |                               |                 |

http://biblio.finistere.fr/mon-compte-personnel/mot-de-passe-oublie?layout=complete&type=orphee

Attention 8 caractères obligatoires (pas plus , pas moins)